# Malware Analysis — Manual Unpacking of Redaman

jonahacks.medium.com/malware-analysis-manual-unpacking-of-redaman-ec1782352cfb

January 26, 2022

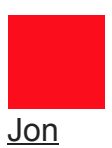

Jon

Jan 26

6 min read

In this post, we are looking to manually unpack the sample called Redaman, which is a banking trojan. Some of its capabilities include:

- Monitor browser activity,
- · Downloading files to the infected host
- Keylogging activity
- Capture screen shots and record video of the Windows desktop
- Collecting and exfiltrating financial data, specifically targeting Russian banks
- Smart card monitoring
- Shutting down the infected host
- Altering DNS configuration through the Windows host file
- Retrieving clipboard data
- Terminating running processes
- Adding certificates to the Windows store

#### Info from Unit42 Analysis.

What makes this sample unique and an excellent training sample to practice manual unpacking is because this sample performs a fairly simple packing process: PE overwrite and a secondary DLL Injection.

Self-Injection, or in this example the PE Overwrite occurs when the malware allocates a "stub" in itself, transfers to that stub address, allocates that stub area and write whatever malicious content it needs to in there, and then changes the permissions, and then run from that overwritten area.

A Better Explanation.

### Packed Sample

We can identify this file as packed based on a number of info:

High level entropy on the main file with PEStudio:

| property               | value                                                                   |
|------------------------|-------------------------------------------------------------------------|
| md5                    | DF725667733410F1A023A76D36FCBD31                                        |
| sha1                   | F7DEC59AEF9CC9E5C13827CF7786D05819170F1B                                |
| sha256                 | CEB8EFB3A3EB1085C61BBA4B0A77D1ACA1F7B10511497E1521135F18                |
| md5-without-overlay    | n/a                                                                     |
| sha1-without-overlay   | n/a                                                                     |
| sha256-without-overlay | n/a                                                                     |
| first-bytes-hex        | 4D 5A 90 00 03 00 00 00 04 00 00 00 FF FF 00 00 B8 00 00 00 00 00 00 00 |
| first-bytes-text       | MZ@                                                                     |
| file-size              | 326656 (bytes)                                                          |
| size-without-overlay   | n/a                                                                     |
| entropy                | 7.164                                                                   |
| imphash                | 80D3242711EC48AC212E70C55619D01D                                        |
| signature              | n/a                                                                     |
| entry-point            | 50 8D 15 8D 56 44 00 42 89 E2 89 2C 24 89 E5 6A 05 83 C4 80 66 81 EA    |
| file-version           | n/a                                                                     |
| description            | n/a                                                                     |
| file-type              | executable                                                              |
| cpu                    | 32-bit                                                                  |
| subsystem              | GUI                                                                     |
| compiler-stamp         | 0x514C152D (Fri Mar 22 08:24:13 2013)                                   |
| debugger-stamp         | n/a                                                                     |
| resources-stamp        | empty                                                                   |
| exports-stamp          | n/a                                                                     |
| version-stamp          | n/a                                                                     |

Checking in IDA, we see that first there is some obfuscation, barely any functions, and only a small amount of analyzed code (blue bar at the top of screenshot)

| Library function Regular function Data | Une                             | xplored 📃 External syn                                  | bol    | Lumina function                                             |                                                                                          |                                          |                         |                                        |                       |                          |                                                                                   |                                                                                                    |                                                              |                                                                |                                                                  |                                          | A 4                              |
|----------------------------------------|---------------------------------|---------------------------------------------------------|--------|-------------------------------------------------------------|------------------------------------------------------------------------------------------|------------------------------------------|-------------------------|----------------------------------------|-----------------------|--------------------------|-----------------------------------------------------------------------------------|----------------------------------------------------------------------------------------------------|--------------------------------------------------------------|----------------------------------------------------------------|------------------------------------------------------------------|------------------------------------------|----------------------------------|
| Punctions window                       | ×                               | IDA View-A                                              |        |                                                             | Hex View-1                                                                               |                                          | Ā                       | Structures                             |                       |                          | Enums                                                                             |                                                                                                    | Im                                                           | ports                                                          |                                                                  | Exports                                  |                                  |
| Function name                          | .00<br>.00<br>.00<br>.00<br>.00 | calFileTime<br>e<br>calFileTime<br>e<br>andle<br>Access |        | loc_40D<br>push<br>dec<br>push<br>db<br>call<br>test<br>jnz | DE2:<br>1<br>[esp+58h<br>offset N<br>offset E<br>2Eh<br>CopyFile<br>eax, eax<br>loc_40F6 | +var_58<br>ewFileN<br>xisting<br>A<br>49 | ; b<br>]<br>ame<br>File | FailIfExi:<br>; "fnfluo:<br>Name ; "s) | eftuf"<br>dmgjrsp     | pbhb"                    | loc_40<br>push<br>db<br>call<br>push<br>dec<br>push<br>db<br>ccall<br>test<br>jnz | DEAF:<br>offset Vi<br>SetEnvird<br>1<br>[esp+58h+<br>offset Ne<br>offset Ne<br>offset Ne<br>copyFile/<br>eax, eax<br>loc_40F64 | alue<br>yte_41<br>ponment<br>tvar_5<br>ewFile<br>kistin<br>A | ; "j]<br>30C0 ;<br>Variab:<br>; bF;<br>8]<br>Name ;<br>gFileN; | kcvfqpjjn<br>lpName<br>leA<br>ailIfExis<br>"fnfluoi<br>ame ; "sk | ak"<br>ts<br>eftuf"<br>dmgjrspbhb"       |                                  |
| C Grigh overview                       | ><br>is<br>><br>oi<br>sk        | ts<br>eftuf"<br>dmgjrspbhb"                             | (960,1 | push<br>push<br>dec<br>push<br>dec<br>db                    | offset<br>1<br>[esp+5C<br>100001h<br>[esp+60<br>2Eh                                      | Name<br>h+var_5<br>h+var_6               |                         | "utthuhru<br>bInheritH<br>dwDesired    | a"<br>andle<br>Access | pusi<br>dec<br>dec<br>db | 00<br>h off<br>[e:<br>h 100<br>[e:<br>2Ef                                         | fset Name<br>sp+5Ch+var_<br>0001h<br>sp+60h+var_<br>h                                                                          | ;<br>[5C]<br>[60]                                            | "utthuk<br>bInheri<br>dwDesir                                  | hrua"<br>itHandle<br>redAccess                                   | ; Attribute<br>public star<br>start proc | es: bp-based frame<br>rt<br>near |

### **PE Overwrite**

To start we look for where virtual allocation of memory takes place which in this case it is the function VirtualAlloc. The return value for VirtualAlloc is the base address of the allocated region. Which we can find in the EAX register. We put a breakpoint at the return of the function:

| <ul> <li>75B1F</li> </ul> | 970     | 8BFF                 | mov edi.edi                              | VirtualAlloc |
|---------------------------|---------|----------------------|------------------------------------------|--------------|
| • 75B1E                   | 972     | 55                   | push ebp                                 |              |
| • 75B1E                   | 973     | 8BEC                 | mov ebp.esp                              |              |
| • 75B1E                   | 975     | 51                   | push ecx                                 |              |
| <ul> <li>75B1E</li> </ul> | 976     | 51                   | push ecx                                 |              |
| • 75B1E                   | 977     | 8B45 OC              | mov eax,dword ptr ss:[ebp+C]             |              |
| • 75B1E                   | 97A     | 8945 F8              | <pre>mov dword ptr ss:[ebp-8],eax</pre>  |              |
| • 75B1E                   | 97D     | 8B45 08              | mov eax,dword ptr ss:[ebp+8]             |              |
| • 75B1E                   | 980     | 8945 FC              | mov dword ptr ss:[ebp-4],eax             |              |
| • 75B1E                   | 983     | 56                   | push esi                                 |              |
| • 75B1E                   | 984     | 85C0                 | test eax,eax                             |              |
| • 75B1E                   | 986 🖌 🖌 | 74 OC                | je kernelbase.75B1E994                   |              |
| • 75B1E                   | 988     | 3B05 <u>9856BD/5</u> | cmp_eax,dword_ptr_ds:[/5BD5698]          |              |
| • 75B1E                   | 98E 🗸 🗸 | 0F82 418/0300        | jb kernelbase./585/005                   |              |
| →• 75B1E                  | 994     | FF/5 14              | push dword ptr ss: ebp+14                |              |
| • /5B1E                   | 997     | 8B45 10              | mov eax,dword ptr ss:[ebp+10]            |              |
| • /5B1E                   | 99A     | 33F6                 | xor esi,esi                              |              |
| • /5BLE                   | 990     | 83EU CU              | and eax, FFFFFC0                         |              |
| • /5BLE                   | 99F     | 50                   | push eax                                 |              |
| • / 5BLE                  | 9A0     | 8D45 F8              | lea eax, dword ptr ss:[ebp-8]            |              |
| • / 5BLE                  | 9A3     | 50                   | push eax                                 |              |
| • / JBLE                  | 9A4     | 20<br>2045 FC        | Jap apy dward ntn cc. John 41            |              |
| • / JBLE                  | 9AD     | 50<br>50             | nuch any                                 |              |
| • 7 JBLE                  | 9A0     |                      | push EEEEEE                              |              |
| 7 JDLE                    | 9A9     | CE15 3887PD75        | call dword ptn_ds:[<&ZwAllocateVintua]Me |              |
| • 7 JDIE<br>• 75p1r       | 0p1     | 85c0                 | test eav eav                             |              |
| 75010                     | 003     | 78 04                | ic kernelhace 75B1EQBE                   |              |
| • 75B16                   | 985     | 8875 FC              | mov esi, dword ptr ss: [ebp-4]           |              |
| 75816                     | 9B8     | 8BC6                 | mov eax.esi                              |              |
| • 75B1E                   | 9BA     | 5E                   | pop esi                                  |              |
| • 75B1E                   | 9BB     | C9                   | leave                                    |              |
| • 75B1E                   | 9BC     | C2 1000              | ret 10                                   |              |

This will help us to see how many times and where memory is being virtually allocated.

We also want to add a breakpoint at the entry of VirtualProtect, this is where the protections and access is changed. The first argument to VirtualProtect will be the address to the memory section which protections will be changed. It needs to change the protections to get the permission to write

| 75B1DE17 | CC      | int3                         |                |
|----------|---------|------------------------------|----------------|
| 75B1DF18 | cc      | int3                         |                |
| 75B1DF19 | CC      | int3                         |                |
| 75B1DF1A | CC      | int3                         |                |
| 75B1DF1B | CC      | int3                         |                |
| 75B1DF1C | CC      | int3                         |                |
| 75B1DF1D | CC      | int3                         |                |
| 75B1DF1E | CC      | int3                         |                |
| 75B1DF1F | CC      | int3                         |                |
| 75B1DF20 | 8bff    | mov edi,edi                  | VirtualProtect |
| 75B1DF22 | 55      | push ebp                     |                |
| 75B1DF23 | 8bec    | mov ebp,esp                  |                |
| 75B1DF25 | 51      | push ecx                     |                |
| 75B1DF26 | 51      | push ecx                     |                |
| 75B1DF27 | 8B45 OC | mov eax,dword ptr ss:[ebp+C] |                |
| 75B1DF2A | 56      | push esi                     |                |
| 75B1DF2B | FF75 14 | push dword ptr ss:[ebp+14]   |                |

Now we run the debugger until we hit our second breakpoint (First one is always on the entry point of the file).

|   |             | 75B1E9BC     | C2 10      | 000        | ret          | 10       |                   |                 |                 | A | 115      |              |           |
|---|-------------|--------------|------------|------------|--------------|----------|-------------------|-----------------|-----------------|---|----------|--------------|-----------|
|   |             | 75B1E9BF     | 8BC8       |            | mov          | ecx,eax  |                   |                 |                 |   |          | ue PPO       |           |
|   |             | 75B1E9C1     | E8 4A      | 29FEFF     | cal          | kerne1b  | ase.75801310      |                 |                 |   | EAV      | 00030        | 0000      |
|   | · · ·       | 75B1E9C6     | 🔺 EB F0    | )          | jmp          | kernelba | se.75B1E9B8       |                 |                 |   | ERY      | 74830        | 0000      |
|   |             | 75B1E9C8     | CC         |            | int          | 3        |                   |                 |                 |   | ECX      | 85AC         | 0000      |
|   |             | 75B1E9C9     | CC         |            | int          | 3        |                   |                 |                 |   | EDX      | 00030        | 0000      |
|   |             | 75B1E9CA     | CC         |            | int          | 3        |                   |                 |                 |   | EBP      | 021A         | 0608 -    |
|   |             | 7581E9C8     | CC         |            | int          | 3        |                   |                 |                 |   | - CCD    | 0010         |           |
|   |             | 75B1E9CC     | CC.        |            | int          | 3        |                   |                 |                 |   |          |              |           |
|   |             | 7581E9CD     | CC.        |            | int          | 3        |                   |                 |                 |   | Defau    | dt (atdeall) |           |
|   |             | 7581E9CE     | cc         |            | int          | 3        |                   |                 |                 |   | Delau    | it (stocall) | ·         |
|   |             | 7581E9CE     | čč         |            | int          | 3        |                   |                 |                 |   | 1:       | [esp+4]      | 00000000  |
|   |             | 7581c000     | 8REE       |            | mox          | edi edi  |                   |                 | UpmanViewOfFile |   | 2:       | [esp+8]      | 00000688  |
|   |             | 75p1c0p2     | 55         |            | nuc          | h ehn    |                   |                 | onmapvieworprie |   | 3:       | [esp+C]      | 00001000  |
|   |             | 75p1c0p2     | Sec.       |            | pus          | abn asn  |                   |                 |                 |   | 4        | [esp+10]     | 00000040  |
|   |             | 7 JDIE 90 J  | OBEC       |            |              | enh iesh |                   |                 |                 | * | 5        | [esp+14]     | 0019EE70  |
|   |             | <            |            |            |              |          |                   |                 |                 | > | <u> </u> | respiring    | 001511110 |
| 1 |             |              |            |            |              |          |                   |                 |                 |   |          |              |           |
|   | Dump 1      | Dumo 2       | Dumo 2     | Dumo 4     | Dumo 5       | 200 Mat  | that large large  | <li>Struct</li> |                 |   | 00       | 19FEFC       | 021A0068  |
|   | io o Dump x | a a Dump 2 6 | a bump s   | e a Damp 4 | and points 2 | CAD ANOT | in 1 parej cocais | g Suuce         |                 |   | 00       | )19FF00      | 00000000  |
|   | Address Hex | r            |            |            |              | ASC      | гт                | 1               |                 |   | 00       | )19FF04      | 00000688  |
|   | 00030000 00 |              | 00 00 00 0 | 00 00 00   |              | 0.00     |                   |                 |                 |   | 00       | )19FF08      | 00001000  |
|   | 00030000 00 |              |            |            |              | 0 00     |                   |                 |                 |   | 00       | )19FF0C      | 00000040  |
|   | 00030010 00 |              |            |            |              |          |                   |                 |                 |   | 00       | )19FF10      | 0019FF70  |
|   | 00030020 00 |              |            |            |              | 0 00     |                   |                 |                 |   | 00       | )19FF14      | 00407801  |
|   | 00030030 00 |              |            |            |              | 0 00     |                   |                 |                 |   | 00       | )19FF18      | 74852990  |
|   | 00050040 00 |              |            | 00 00 00   |              |          |                   |                 |                 |   | 00       | )19FF1C      | 00000000  |
|   | 00030050 00 |              |            | 00 00 00   |              |          |                   |                 |                 |   | 00       | )19FF20      | 00000000  |
|   | 00030060 00 | 00 00 00 00  | 00 00 00 0 | 00 00 00   |              |          |                   |                 |                 |   | 00       | 019FF24      | 00000000  |
|   |             |              |            |            |              |          |                   |                 |                 |   |          |              |           |

From the screenshot we hit the breakpoint, we right click on the address in EAX and follow in dump. We can see that at address 0003000 there is a large amount of zeros where VirtualAlloc has allocated space.

Continuing on we hit the return of VirtualAlloc again at address 021B0000. So we know that VirtualAlloc is used at address 0003000 and 021B0000. Our next hit is the entry of VirtualProtect:

| EIP                                                                                                    | →• 75B1DF20 8BFF                                                                                                    | mov edi,edi                                                                                                    | VirtualProtect | Hide                                                                                                    | E FPU                                                                                                    |                                                                                                    |
|----------------------------------------------------------------------------------------------------|----------------------------------------------------------------------------------------------------|----------------------------------------------------------------------------------------------------|----------------|----------------------------------------------------------------------------------------------------|----------------------------------------------------------------------------------------------------|----------------------------------------------------------------------------------------------------|
|                                                                                                    | 75810F22 88EC<br>75810F23 8EC<br>75810F25 51<br>75810F26 51                                                                                                    | push eop<br>mov ebp,esp<br>push ecx<br>push ecx                                                                                                    |                | EAX<br>EBX<br>ECX                                                                                                    | 021800C0<br>00400000<br>00000000                                                                                                    | "PE"<br>radaman.00400000                                                                                                    |
|                                                                                                    | 75810F27     8845 0C     75810F2A     56     75810F2B     FF75 14                                                                                                    | push esi<br>push dword ptr ss:[ebp+14]                                                                                                    |                | EDX                                                                                                    | 02180000<br>00030608                                                                                                    | <&LoadLibraryA>                                                                                                    |
|                                                                                                    | <ul> <li>75B1DF2E</li> <li>75B1DF31</li> <li>FF75</li> <li>FF75</li> </ul>                                                                                                    | <pre>mov dword ptr ss:[ebp-4],eax push dword ptr ss:[ebp+10]</pre>                                                                                                    |                | Default (                                                                                                    | stdcall) <del>•</del>                                                                                                    | 5 🖕 🗌 Unlocked                                                                                                    |
|                                                                                                    | 75810F34         8845 08           75810F37         8945 F8           75810F3A         8045 F6           75810F3A         8045 F6           75810F3B         50           75810F3B         8045 F8 | mov dword ptr ss:[ebp-8]<br>mov dword ptr ss:[ebp-8]<br>lea eax,dword ptr ss:[ebp-4]<br>push eax<br>lea eax,dword ptr ss:[ebp-8]                                                                                                    | eax:"PE"       | 1: [e<br>2: [e<br>3: [e<br>4: [e<br>5: [e                                                                                                    | sp+4] 00400000<br>(sp+8] 00000400<br>(sp+C] 00000004<br>(sp+10] 0019FF0<br>(sp+14] 021600C                                                                                                    | radaman.00400000                                                                                                    |
|                                                                                                    | · (<                                                                                                    |                                                                                                    | >              |                                                                                                    |                                                                                                    |                                                                                                    |
| 🛄 Dump 1                                                                                                    | 🚛 Dump 2 🚛 Dump 3 🚛 Dump 4                                                                                                    | Dump 5 💮 Watch 1  x=  Locals 🤌 Struct                                                                                                    |                | 001                                                                                                    | FEF8 00030086<br>FEFC 0040000<br>00000400                                                                                                    | i return to 00030<br>radaman.0040000                                                                                        |
| Address<br>021s0000<br>02180010<br>02180020<br>02180030<br>02180040<br>02180050<br>02180050<br>02180070<br>02180080<br>02180080<br>02180080<br>02180000<br>02180000<br>02180000<br>02180000<br>02180100<br>02180100<br>02180100<br>02180100<br>021801100<br>02180120<br>02180140 | $ \begin{array}{c c c c c c c c c c c c c c c c c c c $                                                                                                    | ASCII $06$ 00 $00$ 00 $00$ 00 $00$ 00 $00$ 00 $00$ 00 $00$ 00 $00$ 00 $00$ 00 $00$ $00$ $00$ $00$ $00$ $00$ $00$ $00$ $00$ $00$ $00$ $00$ $00$ $00$ $00$ $00$ $00$ $00$ $00$ $00$ $00$ $00$ $00$ $00$ $00$ $00$ $00$ $00$ $00$ $00$ $00$ $00$ $00$ $00$ $00$ $00$ |                | <ul> <li>0011</li> <li>0011</li> <li< td=""><td>iFe00         00000400           iFe04         00000004           iFe08         0019FF02           iFe10         021080c0           iFe10         021080c0           iFe10         021080c0           iFe11         0019FF7           iFe11         0219FF7           iFe12         0000000           iFe20         0000000           iFe20         0000000           iFe20         0000000           iFe20         0000000           iFe20         0000000           iFe30         0000000           iFe30         0000000           iFe40         0000000           iFe40         0000000           iFe40         0000000           iFe40         0000000           iFe40         0000000           iFe40         0000000           iFe40         0000000           iFe40         0000000           iFe40         0000000           iFe40         0000000           iFe40         0000000           iFe40         0000000           iFe40         0000000           iFe40         0000000           iFe50<!--</td--><td>&amp;"PE"<br/>"PE"<br/>1 return to radan<br/>0 kernel32.748529<br/>0 0<br/>0 0<br/>0 0<br/>0 0<br/>0 0<br/>0 0<br/>0 0<br/>0 0<br/>0 0<br/>0</td></td></li<></ul> | iFe00         00000400           iFe04         00000004           iFe08         0019FF02           iFe10         021080c0           iFe10         021080c0           iFe10         021080c0           iFe11         0019FF7           iFe11         0219FF7           iFe12         0000000           iFe20         0000000           iFe20         0000000           iFe20         0000000           iFe20         0000000           iFe20         0000000           iFe30         0000000           iFe30         0000000           iFe40         0000000           iFe40         0000000           iFe40         0000000           iFe40         0000000           iFe40         0000000           iFe40         0000000           iFe40         0000000           iFe40         0000000           iFe40         0000000           iFe40         0000000           iFe40         0000000           iFe40         0000000           iFe40         0000000           iFe40         0000000           iFe50 </td <td>&amp;"PE"<br/>"PE"<br/>1 return to radan<br/>0 kernel32.748529<br/>0 0<br/>0 0<br/>0 0<br/>0 0<br/>0 0<br/>0 0<br/>0 0<br/>0 0<br/>0 0<br/>0</td> | &"PE"<br>"PE"<br>1 return to radan<br>0 kernel32.748529<br>0 0<br>0 0<br>0 0<br>0 0<br>0 0<br>0 0<br>0 0<br>0 0<br>0 0<br>0 |

Checking the first argument passed to VirtualProtect in the EAX register we can automatically see that instead of zeros we now have what looks to be an exe (the MZ or hex 4D 5A gives it away). At this point we now have gotten to the point in the malware where not only has the main payload been unpacked but now it is ready to have its permissions and access changed, we now right click on the dump and choose the "Follow in Memory Map"

| Address  | Size     | Info                               | Content                    | Туре | Protection | Initial |
|----------|----------|------------------------------------|----------------------------|------|------------|---------|
| 003da000 | 00026000 | Reserved (0020000)                 |                            | PRV  |            | -RW     |
| 00400000 | 00001000 | radaman.exe                        |                            | IMG  | -R         | ERWC-   |
| 00401000 | 00011000 | ".text"                            | Executable code            | IMG  | ERWC-      | ERWC-   |
| 00412000 | 00001000 | ".rdata"                           | Read-only initialized data | IMG  | -R         | ERWC-   |
| 00413000 | 00003000 | ".data"                            | Initialized data           | IMG  | -RW        | ERWC-   |
| 00416000 | 0003c000 | ".rsrc"                            | Resources                  | IMG  | -RWC-      | ERWC-   |
| 00460000 | 000c7000 | \Device\HarddiskVolume2\Windows\Sy |                            | MAP  | -R         | -R      |
| 00530000 | 00006000 |                                    |                            | PRV  | -RW        | -RW     |
| 00536000 | 0000A000 | Reserved (00530000)                |                            | PRV  |            | -RW     |
| 00540000 | 000FC000 | Reserved                           |                            | PRV  |            | -RW     |
| 0063c000 | 00004000 | Thread 714 Stack                   |                            | PRV  | -RW-G      | -RW     |
| 00660000 | 00010000 |                                    |                            | PRV  | -RW        | -RW     |
| 00670000 | 000F0000 | Reserved (00660000)                |                            | PRV  |            | -RW     |
| 00760000 | 00035000 | Reserved                           |                            | PRV  |            | -RW     |
| 00795000 | 0000в000 |                                    |                            | PRV  | -RW-G      | -RW     |
| 007A0000 | 000FC000 | Reserved                           |                            | PRV  |            | -RW     |
| 0089c000 | 00004000 | Thread 6A4 Stack                   |                            | PRV  | -RW-G      | -RW     |
| 008A0000 | 00035000 | Reserved                           |                            | PRV  |            | -RW     |
| 008d5000 | 0000в000 |                                    |                            | PRV  | -RW-G      | -RW     |
| 008e0000 | 000FD000 | Reserved                           |                            | PRV  |            | -RW     |
| 009dd000 | 00003000 | Thread CEC Stack                   |                            | PRV  | -RW-G      | -RW     |
| 009E0000 | 0000A000 |                                    |                            | MAP  | -R         | -R      |
| 009EA000 | 001F6000 | Reserved (009E0000)                |                            | MAP  |            | -R      |
| 00be0000 | 00181000 |                                    |                            | MAP  | -R         | -R      |
| 00d70000 | 00053000 |                                    |                            | MAP  | -R         | -R      |
| 00DC3000 | 013AE000 | Reserved (00D70000)                |                            | MAP  |            | -R      |
| 021A0000 | 00001000 |                                    |                            | PRV  | ERW        | ERW     |
| 021B0000 | 0002в000 |                                    |                            | PRV  | -RW        | -RW     |
| 022A0000 | 00003000 |                                    |                            | PRV  | -RW        | -RW     |
| 022A3000 | 00000000 | Reserved (022A0000)                |                            | PRV  |            | -RW     |

In memory map we can see that at the address where the exe is loaded, (021B0000) that location has read and write protections. We now dump out that location and examine it.

## **Unpacked File**

Immediately after opening the "unpacked" file we notice that is indeed packed again based on IDA.

| Library function 📒 Regular function 📕 Instruction 📗 Data 📕 | Unexplored | External symbo | l 📕 Lumin | a function     |               |       |   |
|------------------------------------------------------------|------------|----------------|-----------|----------------|---------------|-------|---|
| 📝 Functions window 🛛 🗗 🗶                                   |            | IDA View-A     | ×         | 0              | Hex View-1    | ×     | A |
| Function name                                              |            |                |           |                |               |       |   |
| <b>f</b> sub_401000                                        |            |                |           |                |               |       |   |
| <b>f</b> sub_40102A                                        |            |                |           |                |               |       |   |
| <b>f</b> sub_401190                                        |            |                | <b></b>   | <b>11</b>      |               |       |   |
| f start                                                    |            |                |           |                |               |       |   |
| <b>f</b> CloseHandle                                       |            |                | ; At      | tribu          | tes: nor      | eturn |   |
| f CreateFileW                                              |            |                |           |                |               |       |   |
| <b>F</b> ExitProcess                                       |            |                | publ      | ic st<br>+ nno | art<br>c noon |       |   |
| 🕖 GetCurrentProcessId                                      |            |                | call      | c pro          | ub 40119      | a     |   |
| f GetProcAddress                                           |            |                | star      | t end          | p             |       |   |
| f GetTempFileNameW                                         |            |                |           |                |               |       |   |
| f GetTempPathW                                             |            |                |           |                |               |       |   |
| 📝 LoadLibraryA                                             |            |                |           |                |               |       |   |
| 🛃 LoadLibraryW                                             |            |                |           |                |               |       |   |
| <b>F</b> SetEnvironmentVariableA                           |            |                |           |                |               |       |   |
| 🗲 VirtualAlloc                                             |            |                |           |                |               |       |   |
| <b>f</b> VirtualFree                                       |            |                |           |                |               |       |   |
| f WriteFile                                                |            |                |           |                |               |       |   |
|                                                            |            |                |           |                |               |       |   |

There are not enough functions and small amount of analyzed code by IDA. Looking at the few functions that are available we can start to see some interesting actions taking place.

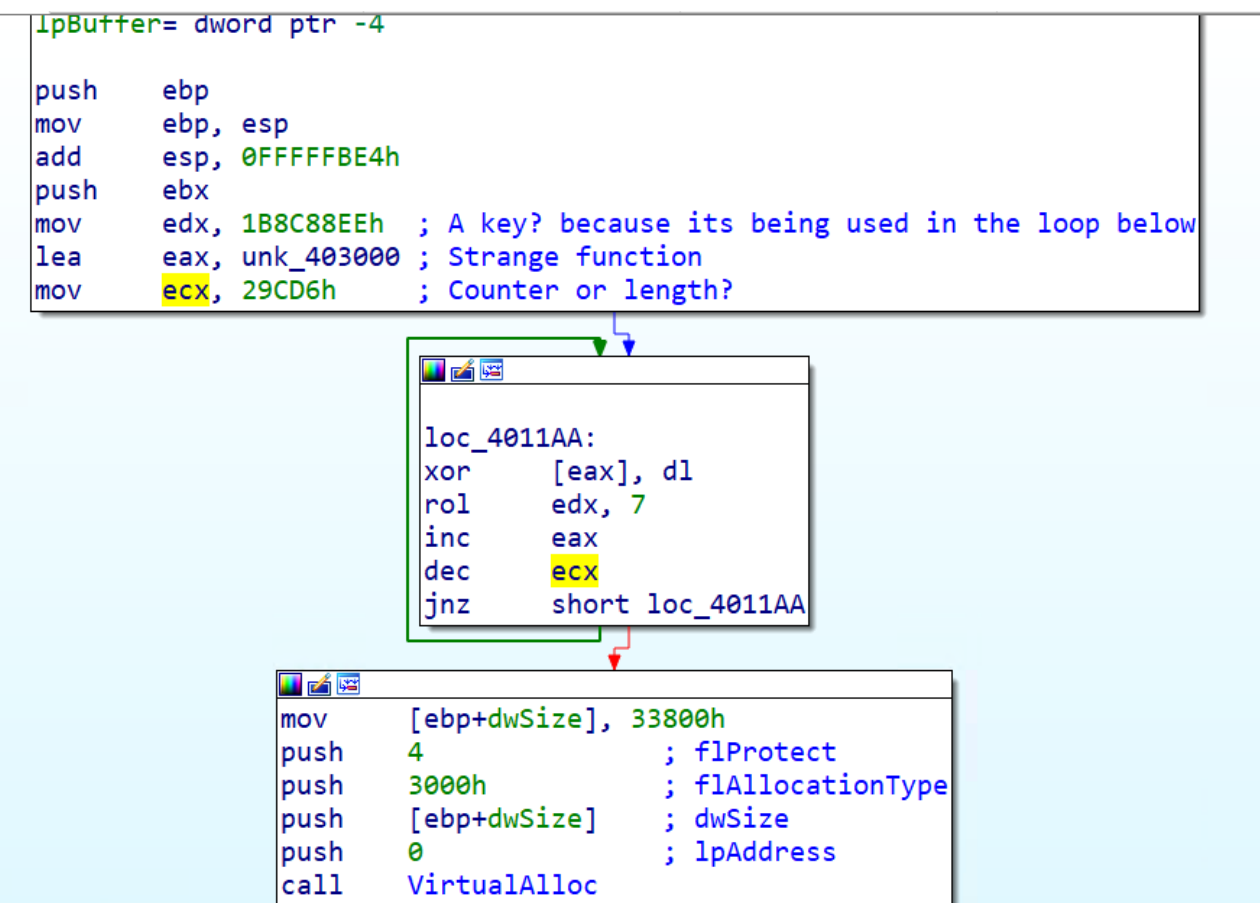

loc\_4011AA looks to be a loop. The key is moved to EDX and XORed with a byte from unk\_403000 then rotated left. Then theres some decreasing and increasing happening and then there is a conditional jnz which moves the code along only if not being equal to zero.

This is most likely the encryption or encoding algorithm used.

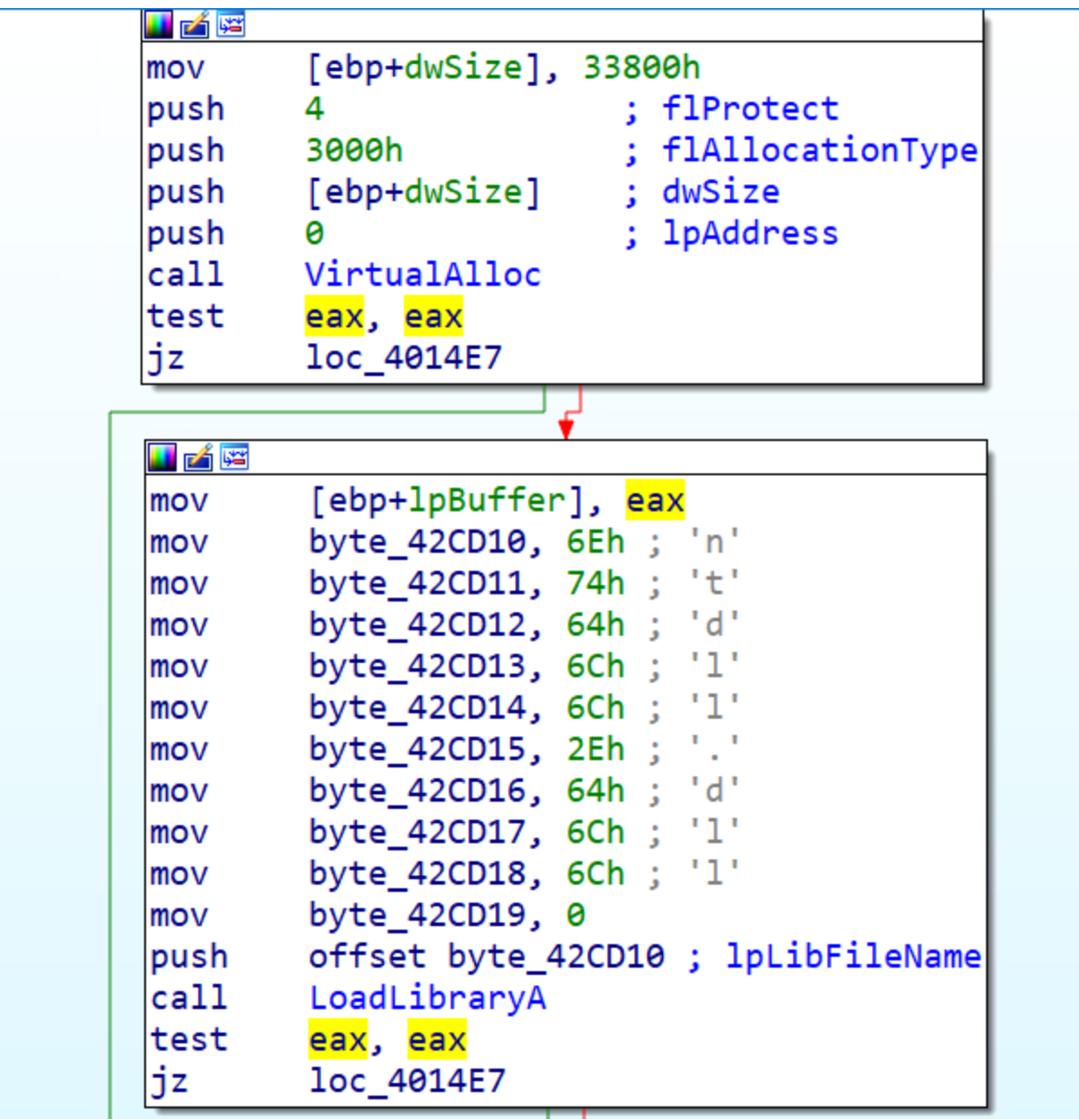

Following along we can see that it is loading DLLs into a buffer. LoadLibraryA is called which provides a return to a handle that can be used in GetProcAddress below:

| mov  | byte_42CD1C, 52h ; 'R'              |
|------|-------------------------------------|
| mov  | byte_42CD1D, 74h ; 't'              |
| mov  | byte_42CD1E, 6Ch ; 'l'              |
| mov  | byte_42CD1F, 44h ; 'D'              |
| mov  | byte_42CD20, 65h ; 'e'              |
| mov  | byte_42CD21, 63h ; 'c'              |
| mov  | byte_42CD22, 6Fh ; 'o'              |
| mov  | byte_42CD23, 6Dh ; 'm'              |
| mov  | byte_42CD24, 70h ; 'p'              |
| mov  | byte_42CD25, 72h ; 'r'              |
| mov  | byte_42CD26, 65h ; 'e'              |
| mov  | byte_42CD27, 73h ; 's'              |
| mov  | byte_42CD28, 73h ; 's'              |
| mov  | byte_42CD29, 42h ; 'B'              |
| mov  | byte_42CD2A, 75h ; 'u'              |
| mov  | byte_42CD2B, 66h ; 'f'              |
| mov  | byte_42CD2C, 66h ; 'f'              |
| mov  | byte_42CD2D, 65h ; 'e'              |
| mov  | byte_42CD2E, 72h ; 'r'              |
| mov  | byte_42CD2F, 0                      |
| push | offset byte_42CD1C ; lpProcName     |
| push | <mark>eax</mark> ; hModule          |
| call | <mark>Get</mark> ProcAddress        |
| test | <mark>eax</mark> , <mark>eax</mark> |
| jz   | loc_4014E7                          |

Next it pushes into a buffer RTLDecompressBuffer which decompresses the buffer which is in this case: NTDLL.DLL

| 💶 _⁄ 🗔 |                                 |
|--------|---------------------------------|
|        |                                 |
| mov    | byte_42CD32, 44h ; 'D'          |
| mov    | byte_42CD33, 6Ch ; '1'          |
| mov    | byte_42CD34, 6Ch ; '1'          |
| mov    | byte_42CD35, 47h ; 'G'          |
| mov    | byte_42CD36, 65h ; 'e'          |
| mov    | byte_42CD37, 74h ; 't'          |
| mov    | byte_42CD38, 43h ; 'C'          |
| mov    | byte_42CD39, 6Ch ; '1'          |
| mov    | byte_42CD3A, 61h ; 'a'          |
| mov    | byte_42CD3B, 73h ; 's'          |
| mov    | byte_42CD3C, 73h ; 's'          |
| mov    | byte_42CD3D, 4Fh ; '0'          |
| mov    | byte_42CD3E, 62h ; 'b'          |
| mov    | byte_42CD3F, 6Ah ; 'j'          |
| mov    | byte_42CD40, 65h ; 'e'          |
| mov    | byte_42CD41, 63h ; 'c'          |
| mov    | byte_42CD42, 74h ; 't'          |
| mov    | byte_42CD43, 0                  |
| push   | offset byte_42CD32 ; 1pProcName |
| push   | eax ; hModule                   |
| call   | GetProcAddress                  |
| test   | eax, eax                        |
| jz     | loc_4014E7                      |
|        |                                 |

Next called up is DLLGetGlassObject of NTDLL.DLL and then a call to GetProcAddress.

We then see that EAX which holds RTLDecompressBuffer is moved to EDX and then called again. Looking at the documentation for <u>RTLDecompressBuffer</u>, the parameters are:

- [in] which is 102h
- [Out] Buffer which is [ebp+lpBuffer]
- [in] which is [ebp+dwSize]
- [in] buffer that contains the data in ECX which holds unk\_403000 (encryption method)
- [in] which is the length 29CD6h
- [out] which is the return stored at EAX

This result is then cmp with itself and if it meets the conditional it continues on.

| 🗾 🚄 🔛             |                                                             |
|-------------------|-------------------------------------------------------------|
| mov               | edx, eax ; EAX holds RTLDecompressBuffer, now in EDX        |
| lea               | eax, [ebp+dwSize]                                           |
| lea               | ecx, unk_403000                                             |
| <mark>push</mark> | eax                                                         |
| <mark>push</mark> | 29CD6h ; Counter length again                               |
| <mark>push</mark> | ecx                                                         |
| <mark>push</mark> | [ebp+dwSize]                                                |
| <mark>push</mark> | [ebp+lpBuffer]                                              |
| <mark>push</mark> | 102h                                                        |
| call              | edx ; RTLDecompressBuffer called                            |
| test              | eax, eax                                                    |
| jnz               | loc_4014E7                                                  |
|                   |                                                             |
|                   |                                                             |
| call              | sub 401020 · Loads Kernel32 dll and calls RTLDecompressBuff |
| lea               | eax [ehn+Ruffer]                                            |
| nush              | eax : lnBuffer                                              |
| nush              | 104b : nBufferlength                                        |
| call              | GetTemnPathW                                                |
| test              | eax eax                                                     |
| iz                | loc 4014F7                                                  |
| J2                | 100_101427                                                  |
|                   |                                                             |

sub\_40102A loads KERNEL32.DLL and calls RTLDecompressBuffer in the same way NTDLL.DLL is loaded in. Then we start to see the formation of a temp file

| 🗾 🚄 🔛             |                              |                         |
|-------------------|------------------------------|-------------------------|
| lea               | <pre>eax, [ebp+TempFil</pre> | eName]                  |
| push              | eax ;                        | lpTempFileName          |
| push              | 0 ;                          | uUnique                 |
| push              | 0 ;                          | lpPrefixString          |
| lea               | <pre>eax, [ebp+Buffer]</pre> |                         |
| <mark>push</mark> | eax ;                        | lpPathName              |
| call              | GetTempFileNameW             |                         |
| test              | eax, eax                     |                         |
| jz                | loc_4014E7                   |                         |
|                   |                              |                         |
| 🚺 🏄 🖼             |                              |                         |
| push              | 0                            | : hTemplateFile         |
| push              | 6                            | ; dwFlagsAndAttributes  |
| push              | 2                            | ; dwCreationDisposition |
| push              | 0                            | ; lpSecurityAttributes  |
| push              | 0                            | ; dwShareMode           |
| push              | 40000000h                    | ; dwDesiredAccess       |
| lea               | eax, [ebp+TempFi             | leName]                 |
| push              | eax                          | ; lpFileName            |
| call              | CreateFileW                  |                         |
| mov               | ebx, eax                     |                         |
| inc               | eax                          |                         |
| jz                | loc_4014E7                   |                         |

The malware uses GetTempFileNameW, creates the file with CreateFileW, writes to the file using WriteFile and then loads the file as a DLL using LoadLibraryA. (Partially Pictured)

An finally a buffer with the string "host 0000000000" before the code ends. The zeros are probably changed to some unique ID that the malware uses to send back to a C&C server.

| 🗾 🚄 🔛             |               |       |    |     |
|-------------------|---------------|-------|----|-----|
| mov               | byte_42CD46,  | 68h   | ;  | 'h' |
| mov               | byte_42CD47,  | 6Fh   | ;  | 'o' |
| mov               | byte_42CD48,  | 73h   | ;  | 's' |
| mov               | byte_42CD49,  | 74h   | ;  | 't' |
| mov               | byte_42CD4A,  | 20h   | ;  | · · |
| mov               | byte_42CD4B,  | 30h   | ;  | '0' |
| mov               | byte_42CD4C,  | 30h   | ;  | '0' |
| mov               | byte_42CD4D,  | 30h   | ;  | '0' |
| mov               | byte_42CD4E,  | 30h   | ;  | '0' |
| mov               | byte_42CD4F,  | 30h   | ;  | '0' |
| mov               | byte_42CD50,  | 30h   | ;  | '0' |
| mov               | byte_42CD51,  | 30h   | ;  | '0' |
| mov               | byte_42CD52,  | 30h   | ;  | '0' |
| mov               | byte_42CD53,  | 30h   | ;  | '0' |
| mov               | byte_42CD54,  | 30h   | ;  | '0' |
| mov               | byte_42CD55,  | 30h   | ;  | '0' |
| mov               | byte_42CD56,  | 30h   | ;  | '0' |
| mov               | byte_42CD57,  | 0     |    |     |
| push              | 0             |       |    |     |
| push              | offset byte_4 | 42CD4 | 16 |     |
| push              | 0             |       |    |     |
| push              | 0             |       |    |     |
| <mark>call</mark> | eax           |       |    |     |

That's all we can get out of IDA so now we move to the debugger and use the same methods to find the payload DLL

# Unpacking the "Unpacked" File

Since we know the next step of this malware is to perform a DLL injection, we can put a breakpoint at LoadLibraryW (not LoadLibraryA)...

'A' stands for ASCII and 'W' stands for byte string and the 'A' calls are just the wrappers around the 'W' ones so placing the breakpoint at the LoadLibraryW will hit all the load DLL calls.

#### Source

and from there we can see the path where the DLL will be dropped.

|         | -        |               |                                                                                                   |                  |                                       |                                                                                                    |
|---------|----------|---------------|---------------------------------------------------------------------------------------------------|------------------|---------------------------------------|----------------------------------------------------------------------------------------------------|
| EEE CPU | P Graph  | 📝 Log 📋 Notes | Breakpoints Memory Map                                                                            | Call Stack I SEH | 💿 Script 🛛 🎴 Symbols                  | 🛇 Source 🔑 References 🛬 Threads 💼 Handles 👔 Trace                                                                                                    |
| EIP     | 75AFE580 | 8BFF          | mov edi,edi                                                                                       |                  | LoadLibraryW                          | Hide EPIL                                                                                                    |
|         | 75AFE582 | 55            | push ebp                                                                                          |                  |                                       | inde tro                                                                                                    |
|         | 75AFE583 | 8BEC          | mov ebp,esp                                                                                       |                  |                                       | FAY 0010EPS0 I "THE THE TAXADD TAXADD |
|         | 75AFE585 | 6A 00         | push 0                                                                                            |                  |                                       | FBX 00000088                                                                                                    |
|         | 75AFE587 | 6A 00         | push 0                                                                                            |                  |                                       | ECX 00680000                                                                                                    |
|         | 75AFE589 | FF75 08       | push dword ptr s                                                                                  | s:[ebp+8]        |                                       | EDX 00680000                                                                                                    |
|         | 75AFE58C | E8 EF230000   | call <kernelbase.< th=""><th>LoadLibraryExW&gt;</th><th></th><th>EBP 0019FF6C</th></kernelbase.<> | LoadLibraryExW>  |                                       | EBP 0019FF6C                                                                                                    |
|         | 75AFE591 | 5D            | pop ebp                                                                                           |                  |                                       | ESP 0019F844                                                                                                    |
|         | 75AFE592 | c2 0400       | ret 4                                                                                             |                  |                                       | ESI 004014F1 <radaman_unpacked.entrypoint></radaman_unpacked.entrypoint>                                                                                                    |
|         | 75AFE595 | CC            | int3                                                                                              |                  |                                       |                                                                                                    |
|         | 75AFE596 | CC            | int3                                                                                              |                  |                                       |                                                                                                    |
|         | 75AFE597 | CC            | int3                                                                                              |                  |                                       | Default (stdcall) * 5 🚽 Unlocked                                                                                                    |
|         | 75AFE598 | CC            | int3                                                                                              |                  |                                       | 1. [espid] 00195850                                                                                                    |
|         | 75AFE599 | CC            | int3                                                                                              |                  |                                       | 2. [esp.4] 00315000                                                                                                    |
|         | 75AFE59A | CC            | int3                                                                                              |                  |                                       | 3. [arp.c] 00340043                                                                                                    |
|         | 75AFE59B | CC            | int3                                                                                              |                  |                                       | 4. [ocp.] 0.055005 ( ") +Dopdordao"                                                                                                    |
|         | 75AFE59C | CC            | int3                                                                                              |                  | · · · · · · · · · · · · · · · · · · · | 4. [csp-10] 0050072 L (conderdag                                                                                                    |

Checking that location we can find the file and checking in PEStudio we can see that it is a DLL (file maybe hidden).

| property               | value                                                                                        |  |  |
|------------------------|----------------------------------------------------------------------------------------------|--|--|
| md5                    | BA09C5888E93D7F81B6E65F260962DE4                                                             |  |  |
| sha1                   | D4CF1157B3AF4207803CDA74FD8300E920E3CCF3                                                     |  |  |
| sha256                 | D5CCC140D73A5E76154AA15B2015FCD0F022298825430F02B408C38CDC48F79B                             |  |  |
| md5-without-overlay    | n/a                                                                                          |  |  |
| sha1-without-overlay   | n/a                                                                                          |  |  |
| sha256-without-overlay | n/a                                                                                          |  |  |
| first-bytes-hex        | 4D 5A 90 00 03 00 00 00 04 00 00 00 FF FF 00 00 B8 00 00 00 00 00 00 00 40 00 00 00 00 00    |  |  |
| first-bytes-text       | M Z                                                                                          |  |  |
| file-size              | 200704 (bytes)                                                                               |  |  |
| size-without-overlay   | n/a                                                                                          |  |  |
| entropy                | 7.450                                                                                        |  |  |
| imphash                | D3B0A68EC2185264A5C5A26F84A23AC5                                                             |  |  |
| signature              | n/a                                                                                          |  |  |
| entry-point            | 60 31 D2 55 54 5D 83 C4 A4 B9 B3 98 08 00 BA E2 BB 08 00 E8 2A 00 00 00 00 00 00 00 00 00 00 |  |  |
| file-version           | n/a                                                                                          |  |  |
| description            | n/a                                                                                          |  |  |
| file-type              | dynamic-link-library                                                                         |  |  |
| cpu                    | 32-bit                                                                                       |  |  |
| subsystem              | GUI                                                                                          |  |  |
| compiler-stamp         | 0x58246200 (Thu Nov 10 12:03:12 2016)                                                        |  |  |
| debugger-stamp         | empty                                                                                        |  |  |
| resources-stamp        | empty                                                                                        |  |  |
| exports-stamp<br>«     | empty                                                                                        |  |  |

## Conclusion

So to wrap things up, we successfully unpacked the initial Redaman file using VirtalAlloc and VirtualProtect, we then discovered the encryption algorithm it uses, and finally unpacked once again with LoadLibraryW to find the payload DLL.

Thanks for reading.

#### **Resources:**

Russian Language Malspam Pushing Redaman Banking Malware

#### Unpacking Redaman Malware & Basics of Self-Injection Packers — ft. OALabs

Unpacking Redaman Malware & Basics of Self-Injection Packers — ft. OALabs (Video)